## Accubid Activity #18 Accubid Office Building – 39 LIGHTING CONTROL/DIMMING

## Procedure

- 1. Start the program Accubid Pro 15
- 2. Press the CAPS LOCK Key ON
- 3. From the Job Schedule Screen open the file, Accubid Office Building.
- 4. If not already selected, select the Takeoff tab at the bottom of the screen.
- 5. Make sure that the L100 v8 us neca imp is the currently selected database. If not, switch to it by clicking on the Database menu and choosing the Select command.

9

6. Set the Breakdown and choose Takeoff: TEMPORARY ASSEMBLIES from the Takeoff list as shown in Figure 1.

| Accubid Pro 10 - [ACCUBID OFFICE BUILDING - LB.es10]                                                              |                                |             |              |     |                                                         |              |
|----------------------------------------------------------------------------------------------------|--------------------------------|-------------|--------------|-----|---------------------------------------------------------|--------------|
| Dob Edit View Takeoff Bid Summary Database                                                                        | <u>S</u> ettings <u>W</u> indo | ow <u>t</u> | <u>t</u> elp |     |                                                         | _ & ×        |
|                                                                                                    | 🕞 Next 🧭                       |             | P 9→ 1       | Ţ   | \$ G 🔒 🔍 🚍 🥵 🐔 🔍 🔍                                      | <b>P</b>     |
| Default 🔹 🗟                                                                                                    |                                |             |              |     |                                                         |              |
| 01-default style                                                                                                  |                                |             |              |     |                                                         |              |
| Takeoff: TEMPORARY ASSEMBLIES                                                                                     | •                              |             | Job          |     | ACCUBID OFFICE BUILDING - LB    ACCUBID OFFICE BUILDING |              |
| Temporary Assembly                                                                                                | <b>A</b>                       |             | Drawing      | Тур | E2.0 BASEMENT FLOOR PLAN - LIGHTING                     |              |
| 1 CONNECT OWNER'S 500 KVA                                                                                         |                                |             | Area         | Тур | MAIN BUILDING                                           |              |
| 2 1/2" FLEX - ALUMINUM - NOTE 7, E3.1                                                                             |                                |             | Phase        | Typ | BASEMENT                                                |              |
| 4 30A 3P LTG CONTACTORS - BSMT                                                                                    |                                |             | Sustem       | Tup |                                                         |              |
| 5 30A 3P LTG CONTACTOR - 1ST FLOOR                                                                                |                                |             | System       | тур |                                                         |              |
| 6 UH1 - SWITCH & CONNECTION                                                                                       |                                |             | Bid Item     | Тур | BASE BID                                                | *            |
| 7 FPB - SWITCH & CONNECTION                                                                                       |                                |             | Lb Factor    |     | STANDARD                                                | -            |
| i EF1 - SWITCH & CONNECTION   i MAGN STARTER SIZE 0.3PH - NEMA 1 (EF1)                                            |                                |             |              |     |                                                         |              |
| 10                                                                                                    |                                |             |              |     | Audit Trail Description Lengt                           | th Count 🔺 🔺 |
|                                                                                                    |                                |             | 1            |     |                                                         |              |
|                                                                                                    |                                |             |              |     |                                                         |              |
|                                                                                                    |                                |             |              |     |                                                         |              |
|                                                                                                    |                                |             |              |     |                                                         |              |
|                                                                                                    |                                |             |              |     |                                                         |              |
|                                                                                                    |                                |             |              |     |                                                         |              |
|                                                                                                    |                                |             |              |     |                                                         |              |
|                                                                                                    | <b>T</b>                       |             |              |     |                                                         | <b>T</b>     |
|                                                                                                    |                                |             |              |     |                                                         |              |
| Job I, Notes Takeoff Extension DirLb IncLb LbFac LbEsc IndLb Subs GenExp Eqpmt QtMat FnPrc PrSum Brkdn Graph QPad |                                |             |              |     |                                                         |              |
| For Help, press F1 c:\program files\accubid data\databases\100 v8 us neca imp 💴                                   |                                |             |              |     |                                                         |              |

## Figure 1

- 7. Double click on the Temporary Assembly, PROGRAMMABLE TIME CLOCK LTG CONTROL to add it to your estimate.
- 8. In the Measure Takeoff window set the Count =1 and click OK.
- 9. Double click on the Temporary Assembly, 30A 3P LTG CONTACTORS BSMT to add it to your estimate.
- 10. In the Measure Takeoff window set the Count =1 and click OK.
- 11. Change the Breakdown Label, Phase to FIRST FLOOR.
- 12. Double click on the Temporary Assembly, 30A 3P LTG CONTACTOR 1ST FLOOR to add it to your estimate.
- 13. In the Measure Takeoff window set the Count =1 and click OK.
- 14. Place red lines through the 39 LIGHITNG CONTROL/DIMMING takeoff sheet counts!
- 15. Save your estimate.